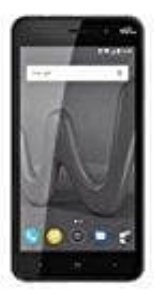

## Wiko Lenny 4

## Installierte Apps löschen

- 1. Öffne App **Einstellungen**.
- 2. Tippe auf Apps & Benachrichtigungen.
- 3. Tippe auf die App, die du deinstallieren möchtest. Wenn du die App nicht sehen kannst, tippe zuerst auf **Alle Apps anzeigen** oder **App-Info**.
- 4. Tippe auf **Deinstallieren**.